## **Quick Installation Guide**

Thank you for purchasing PLANET ENW-9801 10Gbps SFP+ PCI Express Server Adapter. It supports x4 PCI Express interfaces. The ENW-9801 provides a highly cost-effective solution that can upgrade your existing Ethernet infrastructure to the 10 Gigabit network.

### 2. System Requirement

#### ■ PCI-Express support

ENW-9801: The Server/Workstation supports PCI Express v2.0 (5GT/s) and PCI Express (PCIe) x4 interface.

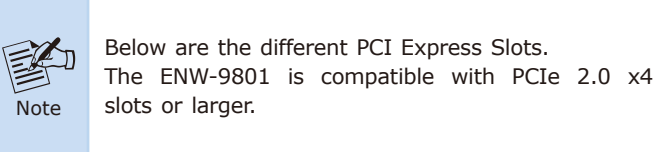

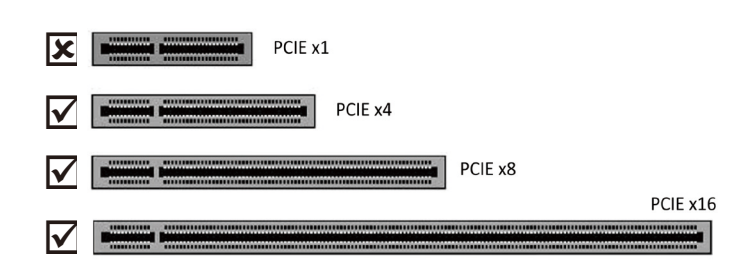

- 3 -

#### 3. Hardware Installation

Step 1: Please turn off your PC.

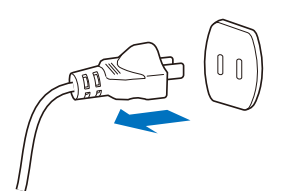

- Step 2: Remove any metal decorations from your hands and wrists.
- Step 3: Remove the cover from your PC.
- Step 4: Locate an empty PCI Express slot and remove the corresponding back plate. Save the screw for use in Step 6.
- Step 5: Carefully insert the 10 Gigabit Ethernet Adapter into the chosen slot and press firmly with proper push to ensure it is fully seated in the slot.

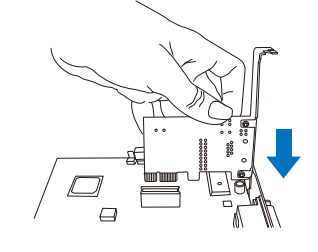

- 5 -

- 1. Package Contents
- 1 x ENW-9801 (with long profile bracket)
- 1 x Quick Installation Guide
- 1 x Low Profile Bracket

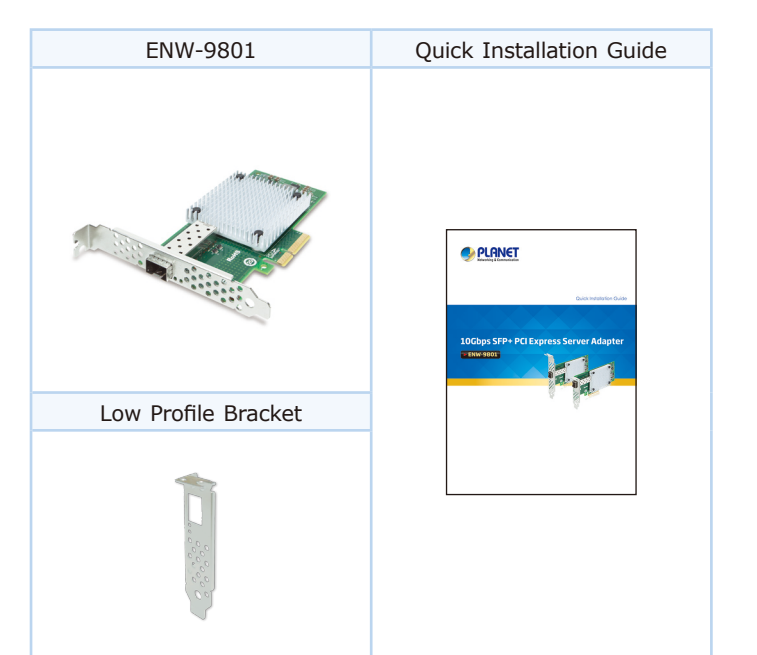

- 1 -

- Operation System Support:
- Windows Server 2008R2 64 bits
- Windows Server 2012R2 64 bits
- Windows Server 2016R2 64 bits
- Windows Server 2019R2 64 bits
- Windows 7 32/64 bits
- Windows 8 32/64 bits
- Windows 10 32/64 bits
- Linux Stable Kernel Version (2.6.32.x to 5.x)
- Linux CentOS/RHEL (6.x to 7.x)
- Ubuntu (14.x to 16.x)
- UOS V20
- VMware ESX/ESXi 4.x/5.x/6.x

- Step 6: Secure the 10 Gigabit Ethernet Adapter with the screw you saved in Step 4.
- Step 7: Replace the PC cover.
- Step 8: Power on your PC and refer to the next section to install driver.

# 4. Installation on Windows 10

Before installing drivers of ENW-9801 server adapter, please visit PLANET ENW-9801 web pages to download the drivers for your operation system.

https://www.planet.com.tw/en/support/downloads?&method=ke yword&keyword=ENW-980&view=4#list

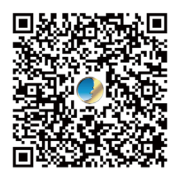

Note

- 1. For window 10 and other windows-based operation system, the operation system will detect server adapter and install driver automatically. However, if driver is not installed successfully, you have to install driver manually.
- 2. This operation is under Win10 which it is similar to Win7/8/Windows Server 2008/Windows Server 2012/Windows Server 2016/Windows Server 2019.

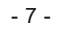

1. After installing the ENW-9801 to your PC and booting it up, Windows 10 will detect it and you have to install driver.

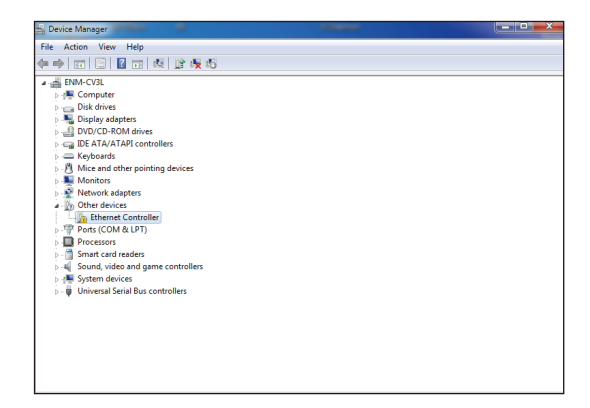

2. Please move and right-click the mouse button for Ethernet Controller item and select **"Update Driver Software"**.

| le Action View Help                                                               |                                         |   |
|-----------------------------------------------------------------------------------|-----------------------------------------|---|
|                                                                                   | NA AD AD                                |   |
|                                                                                   | 1 in 1 in 1 in 1 in 1 in 1 in 1 in 1 in |   |
| ENM-CV3L                                                                          |                                         |   |
| - 🛤 Computer                                                                      |                                         |   |
| Disk drives                                                                       |                                         |   |
| Display adapters                                                                  |                                         |   |
| DVD/CD-ROM drives                                                                 |                                         |   |
| IDE ATA/ATAPI controlle                                                           | rs                                      |   |
| Keyboards                                                                         |                                         |   |
| Mice and other pointing                                                           | devices                                 |   |
| Monitors                                                                          |                                         |   |
| Network adapters                                                                  |                                         |   |
| Other devices                                                                     |                                         |   |
| Ports (COM & LPT)                                                                 | Update Driver Software                  | 7 |
| Processors                                                                        | Disable                                 | - |
| - Smart card readers                                                              | University                              |   |
| 5 🛋 Sound, video and gam                                                          | Ohinstan                                |   |
| <ul> <li>Image: System devices</li> <li>Image: Universal Serial Bus co</li> </ul> | Scan for hardware changes               |   |
|                                                                                   | Properties                              |   |
|                                                                                   |                                         |   |

 Please click "Browse" to specify the driver location to install. Click "Next" to continue.

> Let me pick from a list of device drivers on my computer This list will show installed driver software compatible with the device, and all driver software in the same category as the device.

Dig Update Driver Software - Ethernet Controller

Search for driver software in this location: F\DR-FNW-9801v3Driver\Windows Platform

Include subfolders

The driver is being installed.

📄 🧕 Update Driver So

Installing driver software.

×

▼ B<u>r</u>owse...

Next Cancel

X

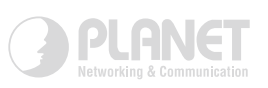

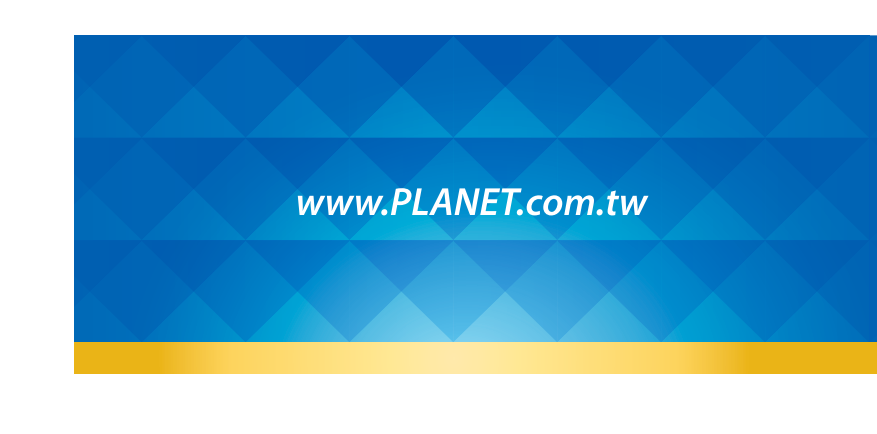

-9- -11-

3. Please select **"Browse my computer for driver software"** for the next step.

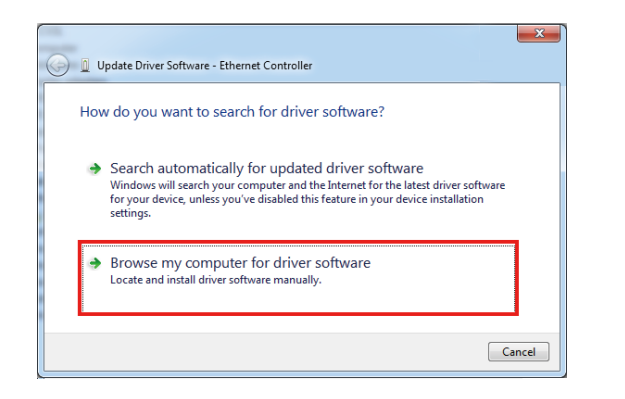

5. Click the "Close" button to complete the driver installation.

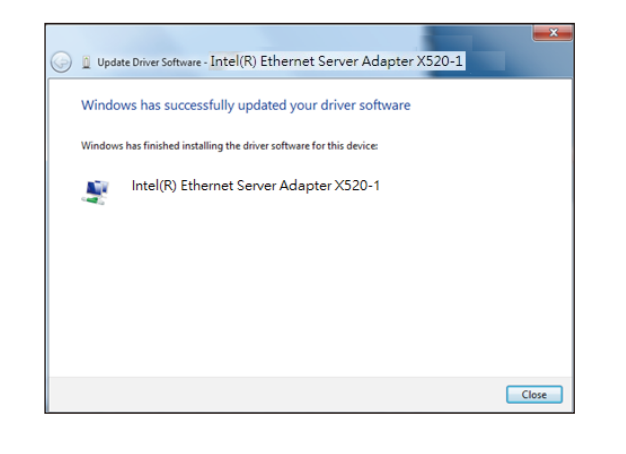

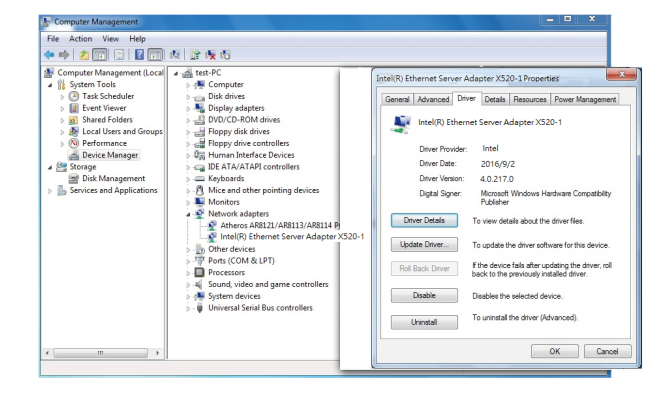

#### 5. LED Indicators

| LED        | Color | Description                                                                                                    |
|------------|-------|----------------------------------------------------------------------------------------------------|
| Link Speed | Green | It indicates the link is established at 10Gbps full duplex mode.                                                                                                    |
| LNK/ACT    | Green | When it lights, it indicates a functional<br>network link through the port.<br>When it blinks fast, it indicates data is<br>transmitting and receiving through the<br>port. |

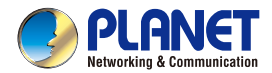

**ENW-9801** 

Quick Installation Guide

# **10Gbps SFP+ PCI Express Server Adapter**

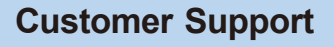

Thank you for purchasing PLANET products. You can browse our online FAQ resource and User's Manual on PLANET Web site first to check if it could solve your issue. If you need more support information, please contact PLANET switch support team.

PLANET online FAQs: http://www.planet.com.tw/en/support/faq

Switch support team mail address: support@planet.com.tw

ENW-9801v3 and ENW-9803v3 User's Manual: https://www.planet.com.tw/en/support/downloads?&method=ke yword&keyword=ENW-980&view=3#list

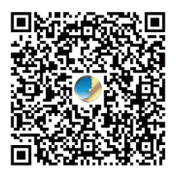

Copyright © PLANET Technology Corp. 2021. Contents are subject to revision without prior notice. PLANET is a registered trademark of PLANET Technology Corp. All other trademarks belong to their respective owners.